## Recorded Future Alerts - QRadar Installation Guide v1.0.1

- Application Description
- System Requirements
- Installation
- Configuration
  - · Creating an authorized service token
  - Importing Pulse dashboards
  - Custom Rules
  - Increase Max TCP Syslog Payload Length
  - Recorded Future Alerts configuration
- Application Functionality
  - Triage alerts
    - Triage using AQL
  - Fetch alerts
- Pulse dashboards
- Organisation Filter
  - Alert Rules List
  - Recorded Future Alerts Statistics
  - Recorded Future Alerts and Recorded Future Playbook Alerts
  - Recorded Future Domain Abuse
  - Recorded Future Domain Code Repository and Recorded Future Email Code Repository
  - Recorded Future Identify Similar Domains
  - Recorded Future Leaked Credential Monitoring and Recorded Future Leaked Email Monitoring
  - Recorded Future My domains on Dark Web and closed sources
  - Recorded Future Potential Logo Abuse Detection
  - Recorded Future Vulnerability Risk, New Critical or Pre NVD Watch List Vulnerabilities
- Supported Alerts
  - Mapping custom alerts using the DSM Editor
- Logging & Troubleshooting
  - Syslog connection issues
  - · Logs indicate alerts were sent to QRadar, but search returns no alerts
  - Truncation of events
  - Not fetching alerts
- Appendix
  - Supported Alert Rules
  - Out-of-the-box Custom Event Properties (CEP)

## **Application Description**

Recorded Future is continuously harvesting data from Open, Deep, and Dark Web sources in real-time including Social media, Forums, Blogs, IRC channels, Paste sites, email groups, onion sites via TOR, and more through a range of collection mechanisms. Thousands of sources are added to our index for customers each week and are currently mining and cross-correlating data from over 750,000+ sources in seven languages with a patented Temporal Analytics<sup>™</sup> Engine.

The Recorded Future application for IBM QRadar enables:

- Delivery of Recorded Future Alert details consumed in IBM QRadar as events via custom Recorded Future log sources.
- Triaging Recorded Future Alerts and Playbook Alerts with the full alert details context directly in the IBM QRadar product.
- Review trending Inteligence Goals Library (IGL) data.

• Ability to document historial credential leaks.

The Recorded Future Alerts application for IBM QRadar enables better alerts triaging by adding relevant and comprehensive context.

## System Requirements

- IBM QRadar version 7.4.1 Fix Pack 2 or higher
- IBM QRadar Authorized Services Token (Admin)
- Recorded Future Connect API Token
- TCP Port 514 open from QRadar server where the application is running to the syslog destination
- · Recorded Future account for accessing content when pivoting outside IBM QRadar to the Recorded Future platform

## Installation

The preferred installation method for Recorded Future Alerts application is by uploading the application zip file via Extension Management.

## Configuration

Once the Recorded Future Alerts application is installed, the "Settings" icon should be already visible under the "Admin" tab from IBM QRadar in the "Plug-ins" sections.

Before configuring the application itself, please complete these steps in the following order:

- 1. Creating an authorized service token
- 2. Importing Pulse dashboards
- 3. Custom Rules
- 4. Increase Max TCP Payload Length
- 5. Recorded Future Alerts configuration

| ≡              | IBM QRadar                           |       |            |           |                |                           | Ļ           | <u> </u> |
|----------------|--------------------------------------|-------|------------|-----------|----------------|---------------------------|-------------|----------|
| Dashboard      | Offenses                             | Log A | ctivity    | Admin     | Pulse          | Reference Data Management | System Time | : 17:24  |
| Admin          |                                      |       | 🕙 Deploy ( | Changes   | Advanced V     |                           |             |          |
| System         | m Configuration                      | <     | 1) There a | are no cł | nanges to depl | oy.                       |             |          |
| ► Data         | Sources                              |       | Recorded   | d Future  | Alerts         |                           | <br>        |          |
| Remo<br>Servio | te Networks and<br>ces Configuration |       | •<br>Se    | ttings    |                |                           |             |          |
| Try it         | out                                  |       |            | 0         |                |                           |             |          |

#### Creating an authorized service token

The Recorded Future Alerts application requires an IBM QRadar Authorized Service Token (AST) to operate.

Note: QRoC customers get their AST from the "self Serve App" See: 📾 Authorized service tokens

Please use the following steps to create such a Token that you can later use in the application configuration window:

- 1. Click on the Admin tab
- 2. Click Authorized Services
- 3. Click +Add
- 4. In the Authorized Service Label, type a name for the authorized service
- 5. From the Security Profile list, select Admin
- 6. From the User Role list, select Admin
- 7. Set the desired token expiry period

| Authorized Service    | Mana | gement                    |           |                  |               |                  |                                              | ?                                          |
|-----------------------|------|---------------------------|-----------|------------------|---------------|------------------|----------------------------------------------|--------------------------------------------|
| Filter Search Results | 5    |                           |           |                  |               |                  | New Authorized Servic                        | e X                                        |
| User Role (1)         |      | Search Authorized Service |           |                  |               |                  | Authorized Service Label<br>recfut_alerts    |                                            |
| Admin                 | 1    | Authorized Service Label  | User Role | Security Profile | Authorized By | Last Used        | Permissions                                  |                                            |
| Admin                 | 1    | recfut_alerts             | Admin     | Admin            | admin         | Fri, 18/11/2022, | Security Profile Admin<br>User Role<br>Admin | Manage Security Profiles Manage User Roles |
|                       |      |                           |           |                  |               |                  | Expiry Settings                              |                                            |
|                       |      |                           |           |                  |               |                  |                                              |                                            |
|                       |      |                           |           |                  |               |                  |                                              |                                            |
|                       |      |                           |           |                  |               |                  |                                              |                                            |
|                       |      |                           |           |                  |               |                  | Cancel                                       | Save                                       |

#### 8. Click Save

Once the service is created, the newly created **Authentication Token** is displayed and can be copied. Please note that, the authorized service token cannot be made visible after you close the **Authorized Service Created Successfully** dialog. Copy the token to a secure location before you close the dialog. Link for reference: Adding an authorized service

#### Importing Pulse dashboards

The application comes with a set of dashboards which allow to quickly visualise and effectively triage Recorded Future alerts & playbook alerts in the IBM QRadar Pulse application. To install the dashboards, please follow the steps detailed below:

- 1. Click on the Admin tab
- 2. Click Pulse Dashboard
- 3. Click Synchronize

# Pulse Dashboard Templates

| Name                                                                                                    | Status |
|----------------------------------------------------------------------------------------------------|--------|
| <b>Recorded Future - Email Code Repository</b><br>Alerts from Recorded Future. Email Code Repository alert rule. | New    |
| Recorded Future - Identify Similar Domains                                                                       | New    |
| Recorded Future - Potential Logo Abuse Detection                                                                 | New    |

- 4. Click on the Pulse tab
- 5. Click on the **Dashboard** dropdown
- 6. Click Create Dashboard

| Dashb        | ooard           | Offenses                             | Log Activity                       | Admin       | Pulse       | Reference Data Management          |           |
|--------------|-----------------|--------------------------------------|------------------------------------|-------------|-------------|------------------------------------|-----------|
| ¢٩           | Dashbo<br>Recor | oard<br>ded Future                   | - Alert Details                    | ^           |             |                                    |           |
| Para<br>★ Ti | Q               | Search fo                            | r dashboards                       |             |             |                                    | \<br>ছি ~ |
| 1            | Event<br>Use th | and flow m                           | n <b>etrics</b><br>lashboards as a | starting po | int to crea | te your own customized dashboards. | ľ         |
| Aler<br>-≎   | Misce<br>Use th | e <b>llaneous m</b><br>ese default c | <b>etrics</b><br>lashboards as a   | starting po | int to crea | te your own customized dashboards. |           |
|              | Offen<br>Use th | se overview<br>ese default c         | /<br>lashboards as a               | starting po | int to crea | te your own customized dashboards. |           |
|              | Recor           | ded Future                           | - Admin Dashl                      | board A     |             |                                    |           |
|              | Recor           | ded Future                           | - Alert Details                    | ዖ           |             |                                    | ~         |
|              | Recor           | ded Future                           | - Domain Cod                       | e Reposit   | ory A       |                                    |           |
|              | Creat           | e dashboar                           | d                                  |             |             |                                    |           |
|              |                 |                                      |                                    |             |             |                                    |           |

7. Click Manage templates

8. Click Install for each Recorded Future named dashboard

### **Custom Rules**

The application comes with a set IBM QRadar Offense Rules to enable offense generation. These rules can be found in the **Recorded Future Alerts** group.

By default these rules are enabled and will generate an offense per Recorded Future alert.

Non parsing alerts will not generate offenses.

### Increase Max TCP Syslog Payload Length

Because alerts and playbook alerts are sent via syslog and some of the alert payloads can be rather large, this can easily top the QRadar default settings for the Max TCP Syslog Payload Length. This will result in some Recorded Future alert payloads being truncated and not parsing correctly. To avoid this issue from happening, follow the steps outlined below:

- 1. Click on the Admin tab
- 2. Click System Settings
- 3. Click Advanced
- 4. In the Max TCP Syslog Payload Length field, type 12288

#### System Settings

| oystem oettings               |                                                          |                |    |  |
|-------------------------------|----------------------------------------------------------|----------------|----|--|
| Sustem Settings               | Global Iptables Access (comma separated)                 |                |    |  |
| System Settings               | Syslog Event Timeout (minutes)                           | 720            | *  |  |
| Database Settings             | Partition Testers Timeout (seconds)                      | 30             | -  |  |
| Ariel Database Settings       | Max UDP Syslog Payload Length                            | 2,048          | -  |  |
| Custom Bula Sattinga          | Max TCP Syslog Payload Length                            | 12,288         | -  |  |
| Custom Aule Settings          | Max Number of TCP Syslog Connections                     | 2,500          | ÷  |  |
| Transaction Sentry Settings   | Max TCP Syslog Connections Per Host                      | 10             | \$ |  |
| SNMP Settings                 | Timeout for Idle TCP Syslog Connections (seconds)        | 900            | -  |  |
| Embedded SNMP Daemon Settings | Log and Network Activity Data Export Temporary Directory | /store/exports |    |  |

- 5. Click Save
- 6. The changes made will require a Full Deploy, click on the Admin tab
- 7. From the Advanced list, click Deploy Full Configuration

8. After services restart, the QRadar deployment is updated to allow TCP packets that are up to 12288 bytes without truncation

🚯 More information about the topic QRadar: TCP and UDP Syslog Maximum Payload Message Length for QRadar Appliances

#### **Recorded Future Alerts configuration**

The configuration page for the Recorded Future Alerts application can be found in the **Admin** tab within the **Plug-ins** section. Once opened the configuration page will enable configuration of the following parameters:

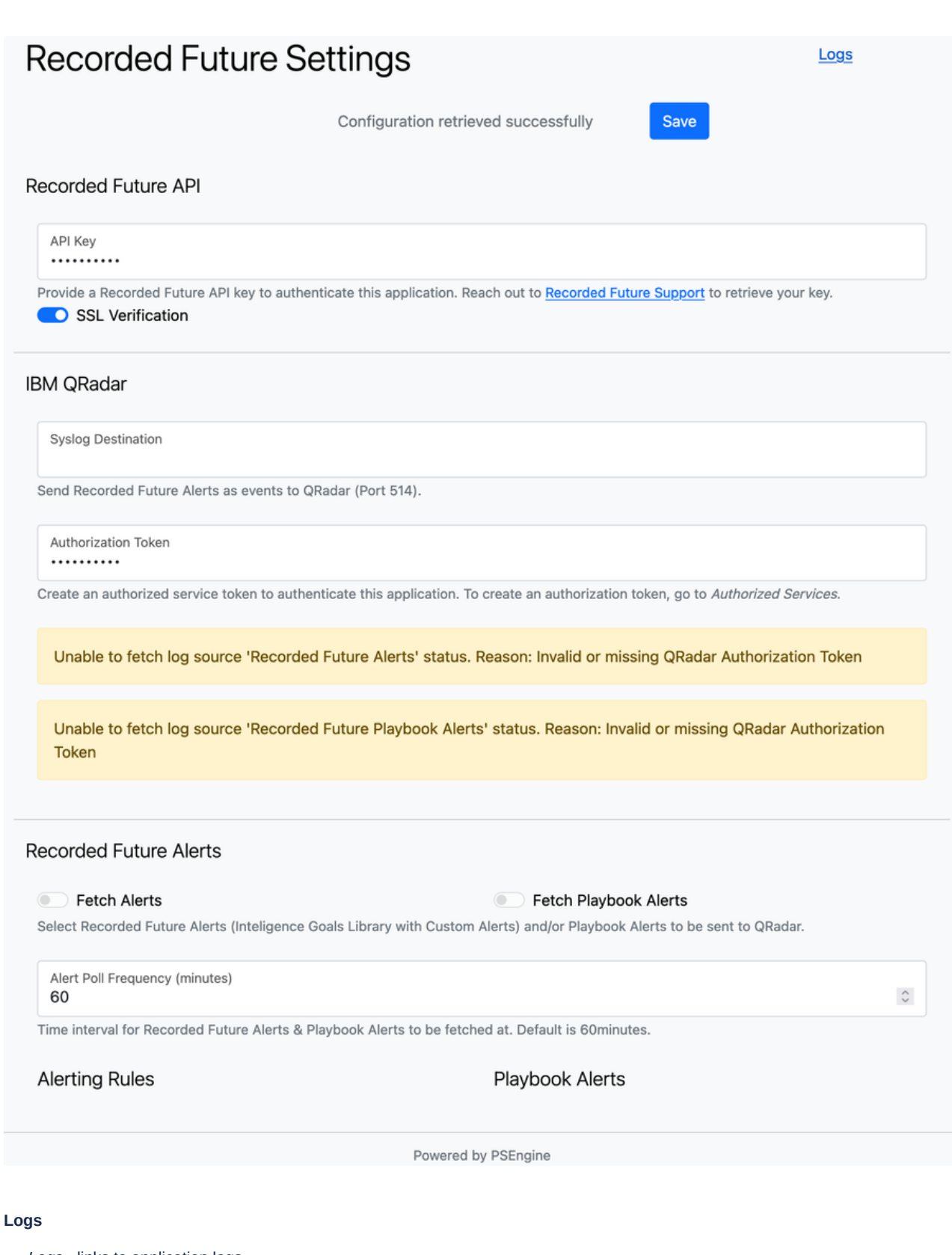

· Logs - links to application logs

#### **Recorded Future API**

- API Key Recorded Future API Token
- SSL verification switch Allows to disable SSL certificates verification when reaching out to the Recorded Future API

**IBM QRadar** 

- Syslog Destination IP/Hostname of a QRadar syslog destination which the Recorded Future Alerts application uses to send alerts as events via syslog on port 514.
- Authorization Token IBM QRadar Authorized Service Security Token created in the previous steps

#### **Recorded Future Alerts**

- Fetch Alerts switch when disabled Recorded Future Alerts will not be downloaded
- Fetch Playbook Alerts switch when disabled Recorded Future Playbook Alerts will not be downloaded
- Alert Poll Frequency controls how often the alerts & alert updates (applicable to Playbook Alerts) be ingested. Defaults to 60 minutes, lowest supported interval is 15 minutes.
- · Alerting Rules list selected alerting rules will be ingested
- · Playbook Alerts list selected playbook alerts will be ingested

(i) List of alert rules to select will only be available once the configuration has a valid Recorded Future API Key saved.

## **Application Functionality**

Recorded Future Alerts application's functionality is underpinned by the Recorded Future API, which is the repository from which QRadar retrieves the Recorded Future Alerts and Playbook Alerts. The app fetches alert details and provides them to QRadar via two log sources **Recorded Future Alerts** and **Recorded Future Playbook Alerts**. This makes the alerts context ready for triaging and advanced correlation in IBM QRadar.

#### Triage alerts

Ingested alerts become searchable with the help of AQL queries and a set of Pulse dashboards detailed later in this document.

#### **Triage using AQL**

The query below returns all ingested Recorded Future Alerts from the past 3 days.

```
1 SELECT
     "Alert ID",
2
     "Alert Title" AS "Alert Title",
3
4
     DATEFORMAT("Alert Triggered Time", 'yyyy-MM-dd hh:mm:ss') AS 'Triggered Time',
5
      "Alert URL" AS 'Alert URL',
     logsourcename(logsourceid) AS log_source_name
6
7 FROM events
8 WHERE (
9
       log_source_name = 'Recorded Future Alerts'
10 )
11 GROUP BY "Alert ID"
12 ORDER BY "Triggered Time" DESC last 3 Days
```

The query below returns all ingested Recorded Future Playbook Alerts from the past 3 days.

```
1 SELECT
2
    "Entity Name" AS "Entity Name",
     "Alert ID",
3
     DATEFORMAT("Alert Triggered Time", 'yyyy-MM-dd hh:mm:ss') AS 'Triggered Time',
4
       "Alert URL" AS 'Alert URL',
5
     logsourcename(logsourceid) AS log_source_name
6
7 FROM events
8 WHERE (
9
     log_source_name = 'Recorded Future Playbook Alerts'
10 )
```

11 GROUP BY "Alert ID"
12 ORDER BY "Triggered Time" DESC last 3 Days

The query below returns all email addresses and passwords that have been leaked with the market name where they are sold.

```
1 SELECT
2 "Email Leaked" AS "Leaked Email",
3
     "Leaked Password",
     "Alert Source Name" AS "Source Name",
4
5
     DATEFORMAT("Alert Triggered Time", 'yyyy-MM-dd hh:mm:ss') AS 'Triggered Time',
6
     logsourcename(logsourceid) AS log_source_name
7 FROM events
8 WHERE (
9
      "Alert Rule Name"='Leaked Credential Monitoring' AND
     log_source_name = 'Recorded Future Alerts'
10
11 )
12 ORDER BY "Triggered Time" DESC last 3 DAYS
```

The query below returns all the similar domains (example typosquats) that have been seen in the last 3 days.

```
1 SELECT
2 "Alert Source Name" AS "Repo Name",
     "Similar Domain" AS "Domain",
3
4
     DATEFORMAT("Alert Triggered Time", 'yyyy-MM-dd hh:mm:ss') AS "Triggered Time",
     logsourcename(logsourceid) AS log_source_name
5
6 FROM events
7 WHERE (
8
      "Alert Rule Name"='Identify Similar Domains' AND
     log_source_name = 'Recorded Future Alerts'
9
10 )
11 ORDER BY "Triggered Time" DESC last 3 DAYS
```

The query below returns a list of target domains that have been triggered by the domain abuse playbook alert in the last 3 days.

```
1 SELECT
2 "Entity Name" AS "Domain",
     "Targets List" AS "Target",
3
4
      DATEFORMAT("Alert Triggered Time", 'yyyy-MM-dd hh:mm:ss') AS 'Triggered Time',
     logsourcename(logsourceid) AS log_source_name
5
6 FROM events
7 WHERE (
8
     "Alert Rule Name" = 'Domain Abuse' AND
     log_source_name = 'Recorded Future Playbook Alerts'
9
10 )
11 ORDER BY "Triggered Time" DESC last 3 DAYS
```

#### Fetch alerts

The users can trigger an alert poll ahead of schedule from the Offenses tab.

|           | /I QRadar |              |                                   |                  |           |                                |     |
|-----------|-----------|--------------|-----------------------------------|------------------|-----------|--------------------------------|-----|
| Dashboard | Offenses  | Log Activity | Network Activity                  | Admin            | Pulse     | Reference Data Management      | QDI |
| Offenses  |           | Search       | <ul> <li>Save Criteria</li> </ul> | Actions <b>V</b> | 🗁 Print 📲 | Refresh Recorded Future Alerts |     |
| My Offens | ses       |              |                                   |                  |           |                                |     |

Please note in may take some time before new alerts become searchable in QRadar as the system can take time to process the events. The exact amount of time depends on the size and load of the QRadar deployment.

## Pulse dashboards

Some tables in the dashboards will not present data straight away. It is require that you select the row (alert) that you are interested into to get the details in the subsequent tables.

Also note that for more details all the dashboards link back to the Recorded Future App. A valid Recorded Future account is needed to see those details.

Below are reported all the actions that you can perform without having access to the Recorded Future App.

#### Organisation Filter

Every user will have a filter called "Organisation" in each dashboard. This is used to filter for specific Recorded Future Alerts based on the Organisation in which the alert triggered. To select an organisation, just enter a part of the organisation name and click Update

| Organisation | Time Value | ★ Time Period |        |
|--------------|------------|---------------|--------|
| Org1         | 10         | Days          | Update |

If you want to see all the alerts from all the organisations, enter a dot ( . )

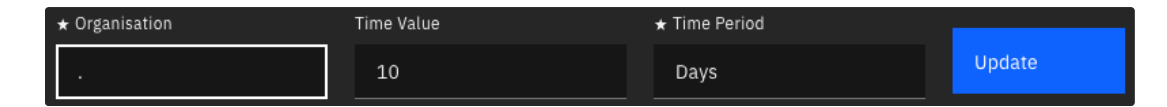

If you do not have Multi-Org enabled in the Recorded Future Portal, just configure the Organisation filter, with the dot (.) character:

- In the top right side click on the three dots
- Click on Manage Parameters

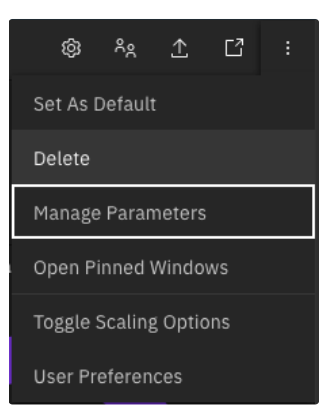

- Search for "Organisation"
- Set "Default value" as .
- Click Save

#### Alert Rules List

Below is the list of Alert Rules, both legacy and playbook alerts, that you will find out of the box.

- Domain Abuse
- Domain Code Repository
- Email on Code Repository
- Identify Similar Domains
- Leaked Credential Monitoring
- Leaked Email Monitoring
- My domains on Dark Web and closed Sources
- New Critical or Pre NVD Watch List Vulnerabilities (Global)
- New Critical or Pre NVD Watch List Vulnerabilities (Tech Stack)
- Potential Logo Abuse Detection

### **Recorded Future Alerts Statistics**

This dashboard shows the number of alerts that failed to be ingested in the Alerts - Unknown Events and Playbook Alerts - Unknown Events , the number of total alert ingested for both Legacy and Playbook and the Timeline of the ingested alerts.

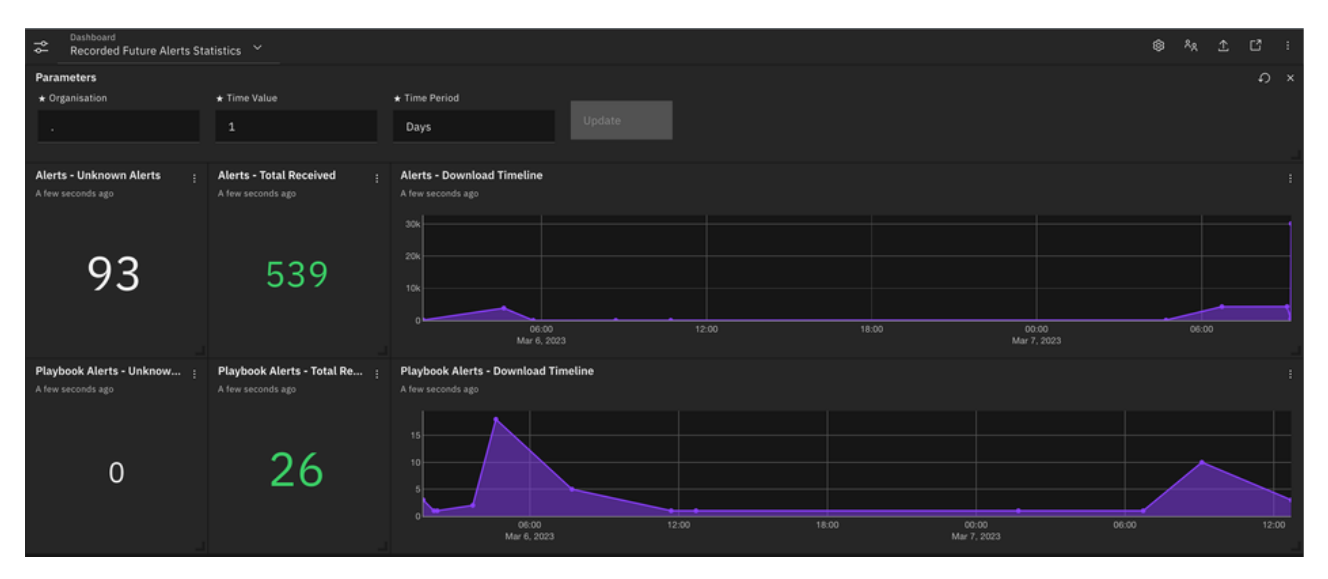

**Recorded Future Alerts Statistics** 

### Recorded Future Alerts and Recorded Future Playbook Alerts

These two dashboards show an overview of the alerts that have been parsed.

| Recorded Future Alert                                                  | s ~                   |                     |                                       |                       |                                     | _                                        | 8 <sub>8</sub>                                    |
|------------------------------------------------------------------------|-----------------------|---------------------|---------------------------------------|-----------------------|-------------------------------------|------------------------------------------|---------------------------------------------------|
|                                                                        |                       |                     | Days                                  | qR7hRb                |                                     |                                          |                                                   |
| Alert Details - Latest Alerts T<br>A few seconds ago<br>Triggered Time | friggered<br>Alert ID | Alert Title         |                                       |                       | Organisation - Owner                |                                          | Alert Details - Latest Alerts Triggered - Count : |
| Mar 07, 2023, 10:11 AM                                                 | qR7hRc                | Banking and Paym    | ents, Trending Targets in Banking & F | ayments - Spike       | Professional Services Developm      | ent - Professional Services Development  |                                                   |
| Mar 07, 2023, 10:10 AM                                                 | qR7hRZ                | Cyber Espionage, R  | elated Targets - Rise: Pok\u00e9mo    | n, Redis, Indone      | Professional Services Developm      | ent - Professional Services Development  |                                                   |
| Mar 07, 2023, 10:10 AM                                                 | qR7hRb                | Cyber Events affect | ing my Brands - 2 new references in   | 2 documents           | Professional Services Developm      | ent - Professional Services Development  |                                                   |
| Mar 07, 2023, 10:10 AM                                                 | qR7hRT                | Brand on Cyber-Fo   | cused Messaging Channels - 64 new     | references in 6       | Professional Services Developm      | ent - Professional Services Development  |                                                   |
| Mar 07, 2023, 10:10 AM                                                 | qR7hRW                | ICS/SCADA, ICS M    | alware, RATs - Rise: SysUpdate and E  | IARAT                 | Professional Services Developm      | ent - Professional Services Development  |                                                   |
| Mar 07, 2023, 10:10 AM                                                 | qR7hRU                | Banking and Paym    | ents, Malware Used in Banking & Pay   | ments Cyber Att       | Professional Services Developm      | ent - Professional Services Development  |                                                   |
| Mar 07, 2023, 10:10 AM                                                 | qR7hRK                | Brand name in sus   | picious websites content (OCR) - 100  | 0+ new referen        | Professional Services Developm      | ent - Professional Services Development  |                                                   |
| Displaying 250 of 1000 rows                                            |                       |                     |                                       |                       |                                     |                                          |                                                   |
| Alert Details - Latest Alerts 1<br>A few seconds ago                   | friggered - Detail    | 5                   |                                       |                       |                                     |                                          |                                                   |
| Triggered Time                                                         | Alert Rule Name       |                     | Fragment                              |                       |                                     |                                          |                                                   |
| Mar 07, 2023, 10:10 AM                                                 | Cyber Events at       | fecting my Brands   | Mir\u00e1 que hay cosas para haci     | iear, y me hackean la | cuenta de Netflix.                  |                                          |                                                   |
| Mar 07, 2023, 10:10 AM                                                 | Cyber Events al       | fecting my Brands   | Insikt Group Analysis Report - Targ   | ets: Coinbase Global, | , Inc., Twilio, CloudFlare; Methods | s: T1078, T1566.002, T1566.003, T1589; ( | Operation: Oktapus                                |
| Mar 07, 2023, 10:10 AM                                                 | Cyber Events at       | flecting my Brands  | Insikt Group Analysis Report - Targ   | ets: Coinbase Global, | Inc., Twilio, CloudFlare; Methods   | s: T1078, T1566.002, T1566.003, T1589; ( | Operation: Oktapus                                |
| Mar 07, 2023, 10:10 AM                                                 | Cyber Events at       | ffecting my Brands  | Mir\u00e1 que hay cosas para haci     | ear, y me hackean la  | cuenta de Netflix.                  |                                          |                                                   |

In the dashboard above, clicking on any of the alerts in the Alert Details - Latest Alerts Triggered will populate the widget below it (Alert Details - Latest Alerts Triggered - Details) with details on the specific alert.

| Recorded Future Playbook           | Alerts ~      |                         |                                                |       |                        |                        |                                   |                               | ۲        | R.R. 2   | t C      | 1   |
|------------------------------------|---------------|-------------------------|------------------------------------------------|-------|------------------------|------------------------|-----------------------------------|-------------------------------|----------|----------|----------|-----|
| Parameters                         |               |                         |                                                |       |                        |                        |                                   |                               |          |          |          | о × |
| Organisation                       |               |                         |                                                |       |                        |                        |                                   |                               |          |          |          |     |
| 14 C                               |               |                         | Days                                           |       |                        |                        |                                   |                               |          |          |          |     |
|                                    |               |                         |                                                |       |                        |                        |                                   |                               |          |          |          |     |
| Playbook Alert Details - Latest Al | erts Trigge   | red                     |                                                |       |                        |                        |                                   | Playbook Alert Details - Late | est Aler | ts Trigg | ered - C | o   |
| A rew seconds ago                  | Entity        |                         |                                                |       |                        |                        |                                   | A few seconds ago             |          |          |          |     |
| Entity                             | Risk<br>Score | Targets List            |                                                |       | Triggered Time         | Updated Time           | Organisation Name                 |                               |          |          |          |     |
| dier.me                            | 26            | "ideodlor.me", "ideodl  | er.com*                                        |       | Mar 07, 2023, 04:41 AM | Mar 07. 2023. 04:58 AM | Professional Services Development |                               |          |          | N        |     |
| email com socoanel com             |               | *ide:email.com*         |                                                |       | Mar 07 2023 04:32 AM   | Mar 07 2023 04-32 AM   | Professional Services Development |                               |          |          |          |     |
| www.dmail.com.comanel.com          |               | *ideutmail.com*         |                                                |       | Mar 07, 2022, 04:32 AM | Mar 07, 2023, 04:32 AM | Professional Services Development |                               |          |          |          |     |
| www.gnail.com.socpanet.com         |               | Education and Educ      |                                                |       | Mai 07, 2023, 04.32 AM | Har 07, 2023, 04.32 MH | Professional Genvices Development |                               |          |          |          |     |
| soty.com                           |               | "idn:doty.com", "idn:   | sotby.com, ion:saoty.com, ion:sony.com         | , 10  | Mar 07, 2023, 03:15 AM | Mar 07, 2023, 03:15 AM | Professional Services Development |                               |          |          |          |     |
| www.gmail.ngrok.app                |               | "idn:www.gmail.cl", "   | idn:www.gmail.at", "idn:www.gmail.ca", "idi    | n:ww  | Mar 06, 2023, 10:51 PM | Mar 06, 2023, 10:51 PM | Professional Services Development |                               | 67       |          |          |     |
| www.gmail.ngrok-free.dev           |               | "idn:www.gmail.cl", "   | idn:www.gmail.at", "idn:www.gmail.ca", "idr    |       | Mar 06, 2023, 10:51 PM | Mar 06, 2023, 10:51 PM | Professional Services Development |                               |          |          |          |     |
| www.gmail.ngrok.dev                |               | "idn:www.gmail.cl", "   | idn:www.gmail.at", "idn:www.gmail.ca", "idi    |       | Mar 06, 2023, 10:42 PM | Mar 06, 2023, 10:42 PM | Professional Services Development | Domain Abuse                  |          |          |          |     |
| email.lvchadizhi.at.gmail.com.     |               | "idn:gmail.com"         |                                                |       | Mar 06, 2023, 06:57 PM | Mar 06, 2023, 06:58 PM | Professional Services Development |                               |          |          |          |     |
| recordedfuture.sk                  |               | "idn:recordedfuture.c   | n", "idn:recordedfuture.co.kr", "idn:recorde   | dfut  | Mar 06, 2023, 05:30 PM | Mar 06, 2023, 06:06 PM | Professional Services Development |                               |          |          |          |     |
| recordedfuture.uk                  |               | *idn:recordedfuture.c   | n", "idn:recordedfuture.co.kr", "idn:recorde   | dfut  | Mar 06, 2023, 05:30 PM | Mar 06, 2023, 06:15 PM | Professional Services Development |                               |          |          |          |     |
| anpplus.com                        |               | "idn:andplus.com", "i   | dn:fnpplus.com", "idn:applus.com", "idn:ant    | tplus | Mar 02, 2023, 04:52 AM | Mar 06, 2023, 12:24 AM | Professional Services Development |                               |          |          |          |     |
| api.gmall.com                      |               | "idn:api.vmall.com", '  | 'idn:api.gmail.com"                            |       | Feb 11, 2023, 03:55 PM | Mar 06, 2023, 04:05 AM | Professional Services Development |                               |          |          |          |     |
| fbwins.s3.amazonaws.com            |               | "idn:fbwins.info"       |                                                |       | Oct 12, 2022, 09:32 PM | Mar 07, 2023, 10:33 AM | Professional Services Development |                               |          |          |          |     |
| mypatpal.com                       |               | "idn:mypaypal.com"      |                                                |       | Jul 29, 2022, 08:26 AM | Mar 05, 2023, 09:59 PM | Professional Services Development |                               |          |          |          |     |
| kelecloud.com                      |               | "idn:helecloud.com",    | "idn:relectoud.com"                            |       | Jul 17, 2022, 11:57 AM | Mar 06, 2023, 10:50 AM | Professional Services Development |                               |          |          |          |     |
| xamobile.com                       |               | "idn:xnamobile.com"     | , "idn:tamobile.com", "idn:camobile.com", "i   | idn:e | Jul 15, 2022, 05:35 PM | Mar 06, 2023, 04:21 AM | Professional Services Development |                               |          |          |          |     |
| fast.tm                            |               | "idn:fast.co", "idn:fas | Lcom.tw", "idn:fast.no", "idn:fast.org", "idn: | fast  | Jul 13, 2022, 12:47 AM | Mar 06, 2023, 04:07 PM | Professional Services Development |                               |          |          |          |     |
|                                    |               |                         |                                                |       |                        |                        |                                   |                               |          |          |          |     |

### Recorded Future - Domain Abuse

This dashboard shows the details of each domain abuse alert that has been received. Clicking on an alert in the Domain Abuse - Summary will populate the underlying tables with the details of the Whois data, DSN, MX and NS records.

- Domain Abuse Domain Whois will redirect you to the the Recorded Future portal a valid account is required to view the full alert and the screenshot. The column screenshot will give you an idea if there is a screenshot or not with the values Retrieved / Not Found
- Domain Abuse Domain DNS Records will redirect you to the enrichment of the A Record IP. The geolocation on the right side is provided by QRadar GEO::LOOKUP and it is related to the location of the IP.
- Domain Abuse Domain MX and NS Records shows the details of the MX Domain and IP, along with a list of NS Names.

| ≡ IBM QRadar                                   |                                             |                        |                  |              |                                              |                                                                                                    |                             | (III)          | Ļ             | <u>0</u> |
|------------------------------------------------|---------------------------------------------|------------------------|------------------|--------------|----------------------------------------------|----------------------------------------------------------------------------------------------------|-----------------------------|----------------|---------------|----------|
| Dashboard Offenses Log A                       | ctivity Admin Pulse Ref                     | erence Data Management |                  |              |                                              |                                                                                                    |                             | s              | ystem Time: ( | 09:26    |
| Recorded Future - Dom                          | nain Abuse 💙                                |                        |                  |              |                                              |                                                                                                    |                             | ۶ <sub>R</sub> | £ Ľ           |          |
| Parameters                                     |                                             |                        |                  |              |                                              |                                                                                                    |                             |                | ຄ             |          |
| + Organisation                                 | Time Value                                  | 🛨 Time Period          | Domain Filter    |              |                                              |                                                                                                    |                             |                |               |          |
|                                                | 10                                          | Days                   | zyvc.com         |              |                                              |                                                                                                    |                             |                |               |          |
| Domain Abuse - Count :<br>A few seconds ago    | Domain Abuse - Summary<br>A few seconds ago |                        |                  |              |                                              |                                                                                                    |                             |                |               |          |
|                                                | Triggered Time                              | Updated Time           | Domain           |              | Context                                      | Risk<br>Score                                                                                                    | Target                      |                |               |          |
|                                                | Jul 06, 2022, 07:43 PM                      | Feb 25, 2023, 02:45 PM | fast.cyou        |              | "Phishing Host"                              |                                                                                                    | "idn:fast.co", "idn:fast.co | n.tw", "       | idn:fast.no   | o", "id  |
| 560                                            | Aug 03, 2022, 12:58 AM                      | Feb 25, 2023, 03:05 PM | venmopay.mobi    |              | N/A                                          |                                                                                                    | "idn:venmopay.org", "idn:   | venmop         | ay.net"       |          |
| 509-                                           | Oct 14, 2022, 05:48 AM                      | Feb 25, 2023, 03:22 PM | linaray.com      |              | "Phishing Host"                              |                                                                                                    | "idn:linapay.com"           |                |               |          |
|                                                | Jul 29, 2022, 08:26 AM                      | Feb 25, 2023, 05:31 PM | mypatpal.com     |              | "Phishing Host"                              |                                                                                                    | "idn:mypaypal.com"          |                |               |          |
|                                                | () Displaying 250 of 1000 rows              |                        |                  |              |                                              |                                                                                                    |                             |                |               |          |
| Domain Abuse - Domain Who                      | is Link to Alart in Portal                  |                        |                  |              |                                              |                                                                                                    |                             |                |               |          |
| A few seconds ago                              | Context                                     |                        | Country          | State        | City                                         | Name                                                                                                    | Screenshot                  |                |               |          |
| zvvc.com                                       | "Phishing Host"                             |                        | China            | othic        | sity.                                        |                                                                                                    | Retrieved                   |                |               |          |
| 2)10:00                                        | "Phishing Host"                             |                        | China            |              |                                              |                                                                                                    | Retrieved                   |                |               |          |
| zyve.com                                       | "Phiching Host"                             |                        | China            |              |                                              |                                                                                                    | Potriound                   |                |               |          |
| zyvc.com                                       | "Dhishing Host"                             |                        | China            |              |                                              |                                                                                                    | Retrieved                   |                |               |          |
| zyvc.com                                       | Phisning Host                               |                        | China            |              |                                              |                                                                                                    | Retrieved                   |                |               |          |
| zyvc.com                                       | "Phishing Host"                             |                        | China            |              |                                              |                                                                                                    | Retrieved                   |                |               |          |
| Domain Abuse - Domain DNS<br>A few seconds ago | Records Link to IP Enrichme                 | nt                     |                  |              | Domain Abuse - Domain D<br>A few seconds ago | ONS Records on Ma                                                                                                    | p                           |                |               |          |
| Domain A Re                                    | ecord IP                                    | IP Risk Score          | IP Info          |              |                                              |                                                                                                    |                             |                |               |          |
| zyvc.com 199                                   | .59.243.222                                 | 50                     | "C&C Server"     |              |                                              |                                                                                                    | 10 minor                    | 22             | ~~~~~         |          |
| zyvc.com 199                                   | .59.243.222                                 | 46                     | "C&C Server"     |              | - Say                                        | 1 and 1                                                                                                    | 2 A Francis                 |                | S.            | 3        |
| zyvc.com 162                                   | .55.217.94                                  |                        | "Phishing Host"  |              | A.                                           | 2                                                                                                    | KERDA                       | n.             | 28 al         |          |
| zyvc.com 162                                   | .55.217.94                                  |                        | "Phishing Host"  |              | · 3                                          | for the second second s | SELEC V                     | Ę,             | R             |          |
| zyvc.com                                       |                                             |                        |                  |              |                                              | 337                                                                                                    | E.S.                        | 10             |               |          |
|                                                |                                             |                        |                  |              |                                              | - PY                                                                                                    | AND O                       |                |               |          |
|                                                |                                             |                        |                  |              |                                              | ¥-                                                                                                    |                             |                |               |          |
|                                                |                                             |                        |                  |              |                                              | ~e                                                                                                    |                             |                |               | 2        |
| Domain Abuse - Domain MX a                     | nd NS Records                               |                        |                  |              |                                              |                                                                                                    |                             |                |               |          |
| A few seconds ago                              |                                             |                        |                  |              |                                              |                                                                                                    |                             |                |               |          |
| Domain MX R                                    | Record MX Risk Sc                           | ore MX Info            | NS Names         |              |                                              |                                                                                                    |                             |                |               |          |
| zyvc.com                                       |                                             |                        | ["idn:contact.sk | ype.id.18606 | 5008806.myym.com", "idr                      | n:contact.wechat.or                                                                                                    | r.qq.id.5300066.myym.coi    | n", "idn       | contact.w     | /h       |
| zyvc.com                                       |                                             |                        | ["idn:contact.sk | ype.id.18606 | 5008806.myym.com", "idr                      | 1:contact.wechat.or                                                                                                    | r.qq.id.5300066.myym.coi    | n", "idn       | contact.w     |          |
| zyvc.com                                       |                                             |                        | ["idn:contact.sk | ype.id.18606 | 5008806.myym.com", "idr                      | n:contact.wechat.or                                                                                                    | r.qq.id.5300066.myym.co     | n", "idn       | contact.w     |          |
| zyvc.com                                       |                                             |                        | ["idn:contact.sk | ype.id.18606 | 5008806.myym.com", "idr                      | n:contact.wechat.or                                                                                                    | r.qq.id.5300066.myym.co     | n", "idn       | contact.w     |          |
| zyvc.com                                       |                                             |                        | ["idn:contact.sk | ype.id.18606 | 6008806.myym.com", "idr                      | n:contact.wechat.or                                                                                                    | r.qq.id.5300066.myym.co     | n", "idn       | contact.w     |          |
|                                                |                                             |                        |                  |              |                                              |                                                                                                    |                             |                |               |          |

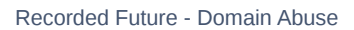

#### Recorded Future - Domain Code Repository and Recorded Future - Email Code Repository

These two dashboards have the same layout and represent the domains and email seen in code repositories. The search filter applies for both full URLs, domains or part of the domains. In the example in the Domain Code Repository we have used instagram as a filter search. We could have used something more specific like instagram.com or https://www.instagram.com/shannon.art\_/. The same applies for the Email Code Repository which takes part of the email, the full address or the domain.

The Domain Filtered and Email Filtered tables have been created with the idea of showing all the alerts involving a specific domain or email. Clicking on any entry in that table will redirect you to the alert in the Recorded Future Portal.

Example of Recorded Future - Domain Code Repository below:

| Dashboard<br>Recorded Future - Domain         | n Code Repository              |                           |                       |                         |                                    |                                        |                                  | \$ 14                   | 1 C              |
|-----------------------------------------------|--------------------------------|---------------------------|-----------------------|-------------------------|------------------------------------|----------------------------------------|----------------------------------|-------------------------|------------------|
| ameters                                       |                                |                           |                       |                         |                                    |                                        |                                  |                         | Ð                |
| rganisation                                   |                                |                           |                       |                         |                                    |                                        |                                  |                         |                  |
|                                               |                                | Days                      | splunk                |                         |                                    |                                        |                                  |                         |                  |
|                                               |                                |                           |                       |                         |                                    |                                        |                                  |                         |                  |
| nains on Code Repo - Details<br>v seconds ago |                                |                           |                       |                         |                                    |                                        |                                  |                         |                  |
| iggered Time                                  | Domain                         | Repo Name F               | ragment               |                         |                                    | Author                                 | Organisation - Owner             |                         |                  |
| ar 07, 2023, 10:05 AM                         | 2023-02-14.json                | GitHub 2                  | 023-02-14.json say:   | s it stopped largest I  | DDoS attack on record\": \"http    | Lilenglun                              | Professional Services Developmen | - Professional Servic   | es Developmer    |
| ar 07, 2023, 10:05 AM                         | 2023-02-23.json                | GitHub 2                  | 023-02-23.json \": \  | "https://therecord.n    | nedia/russia-radio-hackers-fa.     | Lilenglun                              | Professional Services Developmen | - Professional Servic   | es Developmer    |
| ar 07, 2023, 10:05 AM                         | 2022-10-25.md                  | GitHub 2                  | 022-10-25.md claim    | ns attack on Wiscon     | sin school district](https://ther. | Lilenglun                              | Professional Services Developmen | - Professional Servic   | es Developmer    |
| ar 07, 2023, 10:05 AM                         | settings.py                    | GitHub s                  | ettings.py ')) SOCIAL | _AUTH_GOOGLE_O          | AUTH2_SECRET = str(os.geten        | Annymars23                             | Professional Services Developmen | t - Professional Servic | es Developmer    |
| ar 07, 2023, 10:05 AM                         | bookshop-site-data.json        | GitHub b                  | ookshop-site-data.js  | son ://akash-writes.r   | medium.com/\",\"works_butto.       | akashTheCommunityGuy                   | Professional Services Developmen | - Professional Servic   | es Developmer    |
| ar 07, 2023, 10:05 AM                         | Virtual_keyboard.md            | GitHub V                  | irtual_keyboard.md    | : Tutorial Part 1: http | ps://medium.com/@wang33he          | yushan1089                             | Professional Services Developmen | - Professional Servic   | es Developmer    |
| ar 07, 2023, 10:05 AM                         | CyberSecurityRSS-tiny.opml     | GitHub C                  | yberSecurityRSS-tin   | y.opml =\"rss\" htm     | lUrl=\"http://regilero.github.io\  | Lilenglun                              | Professional Services Developmen | - Professional Servic   | es Developmer    |
| ar 07, 2023, 10:05 AM                         | S-bash-approvalgates-5691-0014 | i.yml GitHub S            | -bash-approvalgates   | s-5691-0014.yml @       | gmail.com - email@example.c.       | jfbetapipeorg                          | Professional Services Developmen | - Professional Servic   | es Developmer    |
| ar 07, 2023, 10:05 AM                         | u6c42.txt                      | GitHub P                  | HP\u6784\u9020htt     | tp\u5934\u53d1\u9       | 001\u8bf7\u6c42.txt (\$_REQ.       | tophub100                              | Professional Services Developmen | - Professional Servic   | es Developmer    |
| Displaying 250 of 1000 rows                   |                                |                           |                       |                         |                                    |                                        |                                  |                         |                  |
| nains on Code Repo - Repo                     | . ; Domains on Code Repo - D   | omain Filtered            |                       |                         |                                    |                                        |                                  |                         | ۷                |
|                                               |                                |                           |                       |                         |                                    |                                        |                                  |                         |                  |
|                                               | Triggered Time                 | Domain                    | Repo Name             | Author                  | Fragment                           |                                        | Repo URL                         |                         |                  |
|                                               | Mar 05, 2023, 10:03 AM         | splunk-enterprise-panel.y | aml GitHub            | ictmuzi                 | splunk-enterprise-panel.ya         | ml id: splunk-enterprise-panel info: I | na https://github.com/ictmuzi/l  | luscan/blob/master/t    | tools/nuclei-te. |
|                                               | Mar 05, 2023, 10:03 AM         | splunk-enterprise-panel.y | aml GitHub            |                         | splunk-enterprise-panel.ya         | ml id: splunk-enterprise-panel info: i | na                               |                         |                  |
|                                               | Feb 24, 2023, 10:04 AM         | splunk.go                 | GitHub                | steevex35               | splunk.go /open-telemetry/         | opentelemetry-collector-contrib/tes    | st https://github.com/steevex3   | 5/opensearchexporte     | r/blob/main/te   |
|                                               | Feb 16, 2023, 10:04 AM         | webpack.splunkapp         | GitHub                |                         | webpack.splunkapp.config.          | js = require('@splunk/webpack-conf     | fig                              |                         |                  |
|                                               | Feb 16, 2023, 10:04 AM         | splunk_create.conf        | GitHub                | marcusschiesser         | splunk_create.conf # this fi       | le is generated by @splunk/create as   | ut https://github.com/marcuss    | hiesser/kveditor/blob   | b/master/splun   |
|                                               | Feb 16, 2023, 10:04 AM         | splunk.env                | GitHub                | marcusschiesser         | splunk.env SPLUNK_PASSW            | /ORD=splunkdev SPLUNK_START_AF         | R https://github.com/marcuss     | hiesser/kveditor/blob   | b/master/splun   |

Recorded Future - Domain Code Repository

### Recorded Future - Identify Similar Domains

Similar to the above dashboards, the Identify Similar Domains shows alerts triggering from the homonym alert. The Domain Filter works the same as the "Recorded Future - Domain Code Repository" dashboard.

| Recorded Future - Ider        | ntify Similar Domains 💙           |                           |                                              |                           |                              | \$^^ @                                                          | C 12 I       |
|-------------------------------|-----------------------------------|---------------------------|----------------------------------------------|---------------------------|------------------------------|-----------------------------------------------------------------|--------------|
| Parameters                    |                                   |                           |                                              |                           |                              |                                                                 | ο×           |
| + Organisation                |                                   |                           |                                              |                           |                              |                                                                 |              |
|                               |                                   | Days                      | splunk                                       |                           |                              |                                                                 |              |
|                               |                                   |                           |                                              |                           |                              |                                                                 |              |
| Identify Similar Domains - De | tails                             |                           |                                              |                           |                              |                                                                 | :            |
|                               |                                   |                           |                                              |                           |                              |                                                                 |              |
| Triggered Time                | Domain                            |                           | Fragment                                     |                           | Source Name                  | Organisation - Owner                                            |              |
| Mar 07, 2023, 10:08 AM        | testing.splunkable.com            |                           | A certificate for the domain testing.splunka | able.com has been regist  | New Certificate Registration | ns Professional Services Development - Professional Servic      | es Develo    |
| Mar 07, 2023, 10:08 AM        | splunkhf01.samaritan.org          |                           | A certificate for the domain splunkhf01.sar  | maritan.org has been reg  | New Certificate Registration | ns Professional Services Development - Professional Service     | es Develo    |
| Mar 07, 2023, 10:08 AM        | splunk.dev-fy37.staging.anywhere. | roche-digital.cn          | A certificate for the domain splunk.dev-fy3  | 7.staging.anywhere.roc    | New Certificate Registration | ns Professional Services Development - Professional Service     | es Develo    |
| Mar 07, 2023, 10:08 AM        | splunk.tara-analytics.de          |                           | A certificate for the domain splunk.tara-an  | alytics.de has been regis | New Certificate Registration | ns Professional Services Development - Professional Servic      | es Develo    |
| Mar 07, 2023, 10:08 AM        | scde-wl3k3yebiwglwe6xp.splunkcl   | oud.com                   | A certificate for the domain scde-wl3k3yet   | biwglwe6xp.splunkcloud    | New Certificate Registration | ns Professional Services Development - Professional Servic      | es Develo    |
|                               |                                   |                           |                                              |                           |                              |                                                                 |              |
| Displaying 250 of 492 rows    |                                   |                           |                                              |                           |                              |                                                                 |              |
| Identify Similar Domains - So | ur   Identify Similar Domains     | - Domain Filtered         |                                              |                           |                              |                                                                 | 1            |
|                               | A few seconds ago                 | Demois .                  |                                              |                           |                              |                                                                 |              |
|                               | Inggered time                     | Uumain                    |                                              | Source Name               | Fragme                       | n.                                                              |              |
| 400                           | Mar 07, 2023, 10:08 AM            | testing.splunkable.com    |                                              | New Certificate Re        | gistrations A certif         | licate for the domain testing.splunkable.com has been registere | đ            |
| 100                           | Mar 07, 2023, 10:08 AM            | splunkhf01.samaritan.o    | rg                                           | New Certificate Re        | gistrations A certif         | licate for the domain splunkhf01.samaritan.org has been registe | red          |
|                               | Mar 07, 2023, 10:08 AM            | l splunk.dev-fy37.staging | , anywhere.roche-digital.cn                  | New Certificate Re        | gistrations A certif         | icate for the domain splunk.dev-fy37.staging.anywhere.roche-    | figital.cn h |
| 200                           | Mar 07, 2023, 10:08 AM            | splunk.tara-analytics.de  |                                              | New Certificate Re        | gistrations A certif         | icate for the domain splunk.tara-analytics.de has been register | ed           |
| 100                           | Mar 07, 2023, 10:08 AM            | scde-wl3k3yebiwglwe6      | xp.splunkcloud.com                           | New Certificate Re        | gistrations A certif         | icate for the domain scde-wl3k3yebiwglwe6xp.splunkcloud.cor     | n has bee    |
|                               | Mar 07, 2023, 10:08 AM            | netsplunkui-02.rb2g.ru    |                                              | New Certificate Re        | gistrations A certif         | icate for the domain netsplunkui-02.rb2g.ru has been registere  | d            |
| New Domain Registratio        | Mar 07, 2023, 10:08 AM            | 30.stage-splunk.messa     | gegearslabs.com                              | New Certificate Re        | gistrations A certif         | icate for the domain 30.stage-splunk.messagegearslabs.com h     | as been re   |
| New Certificate Registra      | ions () Displaying 250 of 486 row |                           |                                              |                           |                              |                                                                 |              |

Recorded Future - Identify Similar Domains

### Recorded Future - Leaked Credential Monitoring and Recorded Future - Leaked Email Monitoring

These two dashboards work in the same way as well. Both the dashboards allow to filter for Email which will populate the Filter by Email table (bottom) or the Filter by Market table on the right. Both filters allow free-text of the whole Email/Market name or part of it. In the example we have used tesla as a search filter. The idea is to enable you to search for all the activities in a specific Market or for a specific email address or mail domain.

Leaked password in Leaked Email Monitoring might not be present due to the nature of the alert. There is a chance that an API Key will be captured by the alert rule. If that is the case it will be displayed with the text POSSIBLE API KEY LEAKED and it is required for you to log into the Recorded Future app to see the details.

|          | Leaked Emails - Overview<br>A few seconds ago |                                                                                                    | Ø | : |
|----------|-----------------------------------------------|----------------------------------------------------------------------------------------------------|---|---|
|          | Nov 21, 2022                                  |                                                                                                    |   |   |
|          | Nov 21, 2022                                  |                                                                                                    |   |   |
|          | Nov 21, 2022                                  |                                                                                                    |   |   |
|          | Nov 20, 2022                                  | POSSIBLE API KEY LEAKED                                                                                                    |   |   |
|          | Nov 20, 2022                                  | And and a second second second second second second second second second second second second second second se                                                                                                    |   |   |
| 100      | Nov 20, 2022                                  |                                                                                                    |   |   |
| 9        | Nov 20, 2022                                  | - Manager and American Street Street St |   |   |
| 94<br>34 | Nov 20, 2022                                  |                                                                                                    |   | I |
| ю<br>6   | ① Displaying 250 of 276 row                   | \$                                                                                                    |   |   |

| Recorded Future - Leaked             |                |                                                                                                    |                 |          |                    |                      |                 | © *x        |          |
|--------------------------------------|----------------|----------------------------------------------------------------------------------------------------|-----------------|----------|--------------------|----------------------|-----------------|-------------|----------|
| Parameters                           |                |                                                                                                    |                 |          |                    |                      |                 |             |          |
|                                      |                |                                                                                                    |                 |          |                    |                      |                 |             |          |
|                                      |                | Days                                                                                                    | Cracked Forum   |          | gmail              |                      |                 |             |          |
| Leaked Credentials - Counts 🧷        | E Leaked Crede | ntials - Overview                                                                                                    |                 |          |                    |                      |                 |             |          |
|                                      |                |                                                                                                    |                 |          |                    |                      |                 |             |          |
|                                      | Triggered Tir  | ne Leaked Email                                                                                                    |                 | Leai     | ied Password       | Organisation - Owner |                 |             |          |
|                                      |                | 13 Il.com                                                                                                    |                 |          |                    |                      |                 |             |          |
| 2072                                 |                | 13 gmail.com                                                                                                    |                 |          |                    |                      |                 |             |          |
| 275                                  |                | gmail.com                                                                                                    |                 | Pigg     |                    |                      |                 |             |          |
| 274<br>Cracked Forum                 | Mar 07, 202    | 13 il.com                                                                                                    |                 |          |                    |                      |                 |             |          |
| Nulled Forum                         | Mar 07, 202    | 13 mail.com                                                                                                    |                 |          |                    |                      |                 |             |          |
| Pastebin Poland                      | Mar 07, 202    | 13 L.com                                                                                                    |                 |          |                    |                      |                 |             |          |
| GitHub                               |                | 13 gmail.com                                                                                                    |                 |          |                    |                      |                 |             |          |
| PasteBin<br>January 2023 Combo Lists |                |                                                                                                    |                 |          |                    |                      |                 |             |          |
| Leaked Credentials - Filter By Em    | wil            |                                                                                                    |                 |          | Leaked Credentials | - Filter By Market   |                 |             |          |
|                                      |                |                                                                                                    |                 |          |                    |                      |                 |             |          |
| Triggered Time                       | Source Name    | Leaked Email                                                                                                    | Leaked Password | Alert ID | Triggered Time     | Leaked Email         | Leaked Password | Source Name | Alert ID |
|                                      |                | nail.fr                                                                                                    |                 |          |                    | @gmail.com           |                 |             |          |
|                                      |                | 5@gmail.co                                                                                                    |                 |          |                    | and a lil.com        |                 |             |          |
|                                      |                | 100 C                                                                                                    |                 |          |                    | gmail.com            |                 |             |          |
|                                      |                | il.fr                                                                                                    |                 |          |                    | gmail.com            |                 |             |          |
|                                      |                | Sgmail.co                                                                                                    |                 |          |                    | gmail.com            |                 |             |          |
|                                      |                | @gmail.co                                                                                                    |                 |          |                    | @gmail.com           |                 |             |          |
|                                      |                | and the second second sec |                 |          |                    | gmail.com            |                 |             |          |

## Recorded Future - My domains on Dark Web and closed sources

With this dashboard you will see a list of all the sources that triggers the alert with a counter of the number of alert that triggered. Clicking on each column will show the Fragment of the alert to give you a brief idea of what the alert is about. Clicking on the alert row itself will redirect you to the portal.

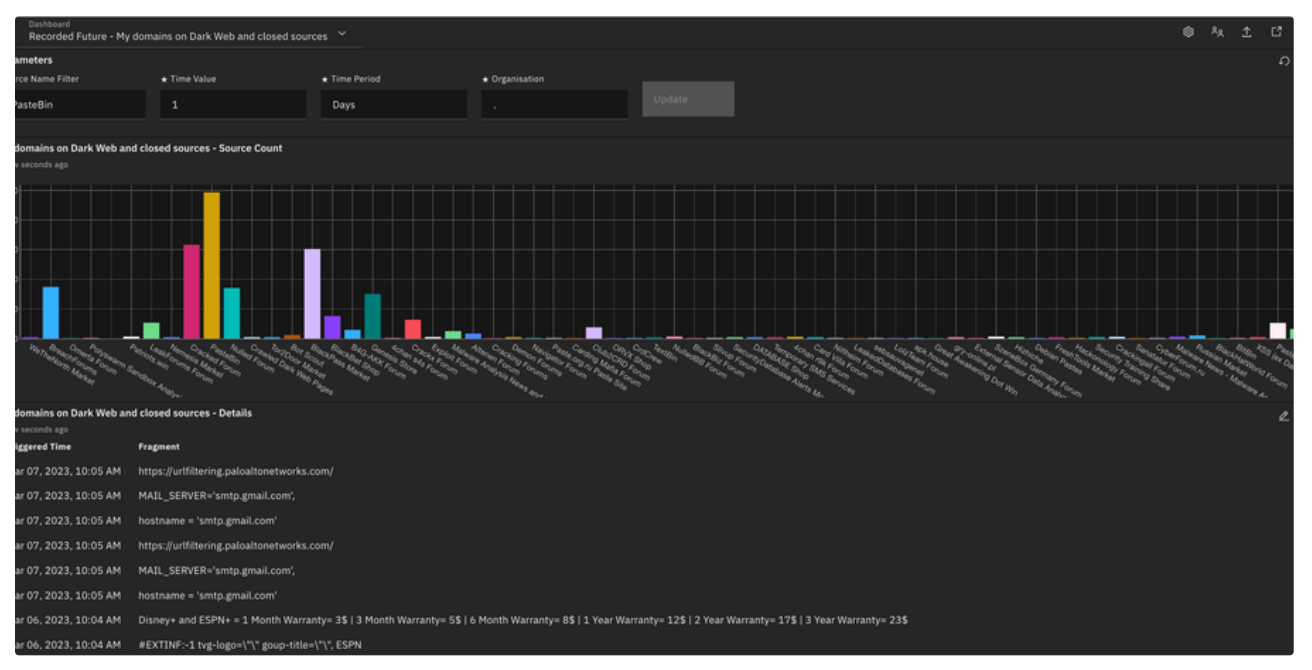

Recorded Future - My domains on Dark Web and closed sources

#### Recorded Future - Potential Logo Abuse Detection

This dashboard will provide value if you have access to the Recorded Future App since clicking on any row will link you directly to the screenshot taken from page that has your company logo on it.

| Dashboard<br>Recorded Future - Potentia | al Logo Abuse Detection 💙           |                          |    |                                                              | Ę                                                         | ≥ ^x     | £      | ß  |
|-----------------------------------------|-------------------------------------|--------------------------|----|--------------------------------------------------------------|-----------------------------------------------------------|----------|--------|----|
| ameters                                 |                                     |                          |    |                                                              |                                                           |          |        | Ð  |
| rganisation                             |                                     |                          |    |                                                              |                                                           |          |        |    |
|                                         |                                     | Days                     |    |                                                              |                                                           |          |        |    |
| ential Logo Abuse Detection -           | Details                             |                          |    |                                                              |                                                           |          |        |    |
| v seconds ago                           |                                     |                          |    |                                                              |                                                           |          |        |    |
| iggered Time                            | Malicious URL                       |                          | ~  | ert URL                                                      | Organisation - Owner                                      |          |        |    |
| ar 07, 2023, 10:08 AM                   | http://hardrockhotel.fr/            |                          | ht | tps://app.recordedfuture.com/live/sc/notification/?id=qR7g8n | Professional Services Development - Professional Serv     | ices Dev | elopme | nt |
| ar 07, 2023, 10:08 AM                   | http://2020tokyoolympic.com/        |                          | ht | tps://app.recordedfuture.com/live/sc/notification/?id=qR7g8n | Professional Services Development - Professional Services | ices Dev | elopme | nt |
| ar 07, 2023, 10:08 AM                   | http://shoping.center/              |                          | ht | tps://app.recordedfuture.com/live/sc/notification/?id=qR7g8n | Professional Services Development - Professional Services | ices Dev | elopme | nt |
| ar 07, 2023, 10:08 AM                   | http://ns12.mgtwzp.site/            |                          | ht | tps://app.recordedfuture.com/live/sc/notification/?id=qR7g8n | Professional Services Development - Professional Services | ices Dev | elopme | nt |
| ar 07, 2023, 10:08 AM                   | https://redirectings.info/Allgiftca | ardgiveaways?s1=PIR\$ING | ht | tps://app.recordedfuture.com/live/sc/notification/?id=qR7g8n | Professional Services Development - Professional Services | ices Dev | elopme | nt |
| ar 07, 2023, 10:08 AM                   | http://www.bankwezen.xyz/           |                          | ht | tps://app.recordedfuture.com/live/sc/notification/?id=qR7g8n | Professional Services Development - Professional Services | ices Dev | elopme | nt |
| ar 07, 2023, 10:08 AM                   | https://facebook.oia.bio/yb5hz      |                          | ht | tps://app.recordedfuture.com/live/sc/notification/?id=qR7g8n | Professional Services Development - Professional Services | ices Dev | elopme | nt |
| ar 07, 2023, 10:08 AM                   | http://pma.dorue.site/              |                          | ht | tps://app.recordedfuture.com/live/sc/notification/?id=qR7g8n | Professional Services Development - Professional Services | ices Dev | elopme | nt |
| ar 07, 2023, 10:08 AM                   | http://nycconfidential.com/         |                          | ht | tps://app.recordedfuture.com/live/sc/notification/?id=qR7g8n | Professional Services Development - Professional Services | ices Dev | elopme | nt |
| ar 07, 2023, 10:08 AM                   | http://kidsparadise.org/            |                          | ht | tps://app.recordedfuture.com/live/sc/notification/?ld=qR7g8n | Professional Services Development - Professional Services | ices Dev | elopme | nt |
| ar 07, 2023, 10:08 AM                   | http://appleorigin.com/             |                          | ht | tps://app.recordedfuture.com/live/sc/notification/?id=qR7g8n | Professional Services Development - Professional Services | ices Dev | elopme | nt |
| ar 07, 2023, 10:08 AM                   | http://ahfc.com.cn/                 |                          | ht | tps://app.recordedfuture.com/live/sc/notification/?id=qR7g8n | Professional Services Development - Professional Services | ices Dev | elopme | nt |
| ar 07, 2023, 10:08 AM                   | http://saudiaramco.fr/              |                          | ht | tps://app.recordedfuture.com/live/sc/notification/?id=qR7g8n | Professional Services Development - Professional Services | ices Dev | elopme | nt |
| ar 07, 2023, 10:08 AM                   | http://vorweggeher.de/              |                          | ht | tps://app.recordedfuture.com/live/sc/notification/?id=qR7g8n | Professional Services Development - Professional Services | ices Dev | elopme | nt |
| ar 07, 2023, 10:08 AM                   | http://new.veranstaltungsundme      | essebau.de/              | ht | tps://app.recordedfuture.com/live/sc/notification/?id=qR7g8n | Professional Services Development - Professional Services | ices Dev | elopme | nt |
| ar 07, 2023, 10:08 AM                   | http://secure2help-paypal.com/      |                          | ht | tps://app.recordedfuture.com/live/sc/notification/?id=qR7g8n | Professional Services Development - Professional Services | ices Dev | elopme | nt |
|                                         |                                     |                          |    |                                                              |                                                           |          |        |    |

Recorded Future - Potential Logo Abuse Detection

#### Recorded Future - Vulnerability Risk, New Critical or Pre NVD Watch List Vulnerabilities

This single dashboard combines the Tech Stack - Vulnerability Risk, New Critical or Pre NVD Watch List Vulnerabilities and the Global - Vulnerability Risk, New Critical or Pre NVD Watch List Vulnerabilities alert rules, one for table. The alerts are sorted by Criticality Level and display the CVE that triggered the alert, the severity and a description. If the Description field is empty we have provided the nvd.com link.

| Recorded                          | Future - Vulnerability   | Risk, New Critica  | al or Pre NVD Watch List Vulnerabilities 🎽                                                                                                    | ۲        | RR :       | t (     | 3 :  |
|-----------------------------------|--------------------------|--------------------|----------------------------------------------------------------------------------------------------|----------|------------|---------|------|
| 100                               | D                        | ays                |                                                                                                    |          |            |         |      |
|                                   |                          |                    |                                                                                                    |          |            |         |      |
| Tech Stack - Vuln<br>1 minute ago | erability Risk, New C    | ritical or Pre NVI | D Watch List Vulnerabilities                                                                                                    |          |            |         | ÷    |
| Nov 09, 2022                      | CVE-2022-41128           | -<br>Very Critical | https://mwl.niet.aov/unilo/datai/JCVE.2022.41128                                                                                                    |          |            |         |      |
| Nov 09, 2022                      | CVE-2022-41125           | Very Critical      | mpp/meta/spar/sequences/sequences/s |          |            |         |      |
| 0+06 2022                         | CVE-2022-35014           | Very Critical      | nicpsymposianicgory publication on the text of the text stand module for CLD1 through 10.0.2 silour BUD code interties                                                                                                    |          |            |         |      |
| 0++ 21 2022                       | CVE-2022-33714           | Very Critical      | prevision minimaredynamiared rescape in normaniared include to GLF1 model actives Fire Code injection.                                                                                                    |          |            |         |      |
| New 28, 2022                      | CVE-2022-3723            | very critical      | mups. Jimou most govy young de ange yee 2022 23 23<br>A subservision of and a finite state of the constant of the state and description of the state of the state state state state of the state of the state state                                                                                                    |          |            |         |      |
| NOV 28, 2022                      | CVE-2022-4088            | High               | A vulnerability was found in ficksy stock management system and classified as critical. Anected by rins issue is some unknown functionality of the file (pages/processiogin.pnp). In en                                                                                                    | aniputa  | ition of t | ne arg  | a    |
| Nov 23, 2022                      | CVE-2022-4093            | High               | SQL injection attacks can result in unauthorized access to sensitive data, such as passwords, credit card details, or personal user information. Many high-profile data breaches in recer                                                                                                    | t years  | have be    | en the  | r    |
| Nov 21, 2022                      | CVE-2022-4051            | High               | A vulnerability has been found in Hostel Searching Project and classified as critical. This vulnerability affects unknown code of the file view-property.php. The manipulation of the argu                                                                                                    | ment p   | operty_    | id lead | s    |
| Nov 21, 2022                      | CVE-2022-4070            | High               | Insufficient Session Expiration in GitHub repository librenms/librenms prior to 22.10.0.                                                                                                    |          |            |         |      |
| Nov 17, 2022                      | CVE-2022-40127           | High               | A vulnerability in Example Dags of Apache Airflow allows an attacker with UI access who can trigger DAGs, to execute arbitrary commands via manually provided run_id parameter. The                                                                                                    | s issue  | affects    | Apach   | e    |
| Global - Vulneral                 | sility Risk, New Critica | al or Pre NVD Wa   | ntch List Vulnerabilities                                                                                                    |          |            |         | 1    |
| 1 minute ago                      |                          | Mala ana bilita    |                                                                                                    |          |            |         |      |
| Time                              | Vulnerability ID         | Level              | Vulnerability Description                                                                                                    |          |            |         |      |
| Nov 29, 2022                      | CVE-2022-4135            | Very Critical      | Heap buffer overflow in GPU in Google Chrome prior to 107.0.5304.121 allowed a remote attacker who had compromised the renderer process to potentially perform a sandbox escap                                                                                                    | ie via a | crafted    | HTML    | page |
| Oct 27, 2022                      | CVE-2022-42827           |                    | https://nvd.nist.gov/vuln/detail/CVE-2022-42827                                                                                                    |          |            |         |      |
| Nov 09, 2022                      | CVE-2022-41091           | Very Critical      | https://nvd.nist.gov/vuln/detail/CVE-2022-41091                                                                                                    |          |            |         |      |
| Nov 09, 2022                      | CVE-2022-41073           |                    | https://nvd.nist.gov/vuln/detail/CVE-2022-41073                                                                                                    |          |            |         |      |
| Nov 29, 2022                      | CVE-2022-0698            | Very Critical      | Microweber version 1.3.1 allows an unauthenticated user to perform an account takeover via an XSS on the 'select-file' parameter.                                                                                                    |          |            |         |      |
| Nov 09, 2022                      | CVE-2022-41128           | Very Critical      | https://nvd.nist.gov/vuln/detail/CVE-2022-41128                                                                                                    |          |            |         |      |

Vulnerability Risk, New Critical and Pre NVD Watch List Vulnerabilities

## Supported Alerts

Recorded Future Intelligence Goals Library Alerts are supported and DSM mapped by default. For a complete list of supported alerts please refer to the Appendix.

In order to parse custom alerts utilise the DSM Editor to map the custom alerts to a new QID. For more information please refer to Mapping custom alerts using the DSM Editor.

### Mapping custom alerts using the DSM Editor

- 1. Click on the Log Activity tab
- 2. Select one or more events that are shown as Unknown
- 3. From the Actions list select DSM Editor.

| Search V Quick Searches V                           | <sup>7</sup> Add Filter 🛛 拱 Save Criteria  | 🗧 🕒 Save Results 🔗 Cancel 🦄                     | p False Positive Rules                  | <ul> <li>Acti</li> </ul> | ons 🔻                           |              |                       |
|-----------------------------------------------------|--------------------------------------------|-------------------------------------------------|-----------------------------------------|--------------------------|---------------------------------|--------------|-----------------------|
|                                                     |                                            |                                                 |                                         | -                        | Show All                        |              |                       |
| Advanced Search •                                   |                                            |                                                 |                                         |                          | Export to XML                   | ►            |                       |
|                                                     |                                            |                                                 |                                         |                          | Export to CSV                   |              |                       |
|                                                     |                                            |                                                 |                                         | 8                        | Delete                          |              |                       |
|                                                     |                                            |                                                 |                                         | - <u> </u>               | Notify                          |              |                       |
|                                                     |                                            |                                                 |                                         | a                        | Print                           |              |                       |
| Original Filters:                                   |                                            |                                                 |                                         | 0                        | Historical Correlation          |              |                       |
| Log Source Type is Recorde                          | ed Future Alerts (Clea                     | r Filter)                                       |                                         |                          | DSM Editor                      |              |                       |
| Current Filters:                                    |                                            |                                                 |                                         |                          | Edit payloads by                | og so        | urce type             |
| Low Level Category is Unkn                          | own (Clear Filter)                         |                                                 |                                         |                          |                                 |              |                       |
| Current Statistics                                  |                                            |                                                 |                                         |                          |                                 |              |                       |
| Total Results 115 (24<br>Data Files Searched Subsea | 7.1KB Total) Ca<br>arch (No Data Files) In | ompressed Data Files Searched<br>dex File Count | Subsearch (No Cor<br>Subsearch (No Inde | npresse<br>x Files)      | d Data Files) Duratio<br>More D | n<br>)etails | 5ms                   |
|                                                     | Event Name                                 | Log Source                                      | Event Count                             |                          | Time 🔻                          |              | Low Level<br>Category |
|                                                     | Unknown                                    | Recorded Future Alerts                          | 1                                       | 21 Nov                   | 2022, 06:59:15                  |              | Unknown               |
|                                                     | Unknown                                    | Recorded Future Alerts                          | 1                                       | 21 Nov                   | 2022, 06:59:15                  |              | Unknown               |

4. Click on the Settings icon (bottom right hand side) and select the following fields: Event Category, Event ID, Event Name, Low Level Category.

| Soloot All                          |                         |  |
|-------------------------------------|-------------------------|--|
| Email in Code Repo (custom)         |                         |  |
| Email Leaked (custom)               |                         |  |
| Email Leaked - Email (custom)       | 0 0 0<br>0 0 0<br>0 0 0 |  |
| Event Category                      | 0 0 0<br>0 0 0<br>0 0 0 |  |
| V Event ID                          | 0 0 0<br>0 0 0<br>0 0 0 |  |
| Event Name*                         | 0 0 0<br>0 0<br>0 0     |  |
| Fragment (custom)                   | 0 0 0<br>0 0 0<br>0 0 0 |  |
| Global Vulnerability Criticality (c | ustom)                  |  |

5. Review the Log Activity (Preview) pane. The DSM will have Event Category and Event ID extracted and ready to go as shown below:

#### Log Activity Preview (Parsed but not Mapped:2/2)

A preview of the payloads in the Workspace as they would appear in the Log Activity viewer using the current configuration.

| Event Category | Event ID                     | Event Name* |
|----------------|------------------------------|-------------|
| rf_alert       | Custom rule - Brand Mentions | Unknown     |
| rf_alert       | Custom rule - Typosquatting  | Unknown     |

#### 6. Click on the Event Mappings tab

7. Click on the blue plus icon "+"

| Properties | Event Mappings | Configuration   |   |
|------------|----------------|-----------------|---|
| Filter     |                |                 | + |
|            |                | Advanced Filter | A |

8. Select the corresponding Event Category and Event ID combination, for example:

### Create a new Event Mapping

Enter an Event ID and Event Category combination to map to a QID record. A QID record allows a human-meaningful name and description to be associated with an event, as well as a Low Level Category and Severity value, which can in turn be used to trigger rules and building blocks.

| This table lists the Event ID/Event<br>parsed from events within the Wor<br>corresponding Event Mapping. Thi<br>that should be created for all even<br>successfully. Click on a row in this<br>Event Category values into the con | Category combination<br>kspace that do not construct the space that do not construct the space of the space of t | ons that are<br>surrently have a<br>Event Mappings<br>ace to parse<br>rent ID and<br>ds below. |
|----------------------------------------------------------------------------------------------------|----------------------------------------------------------------------------------------------------|------------------------------------------------------------------------------------------------|
| Event ID                                                                                                    | Event Category                                                                                                    |                                                                                                |
| Custom rule - Brand Mentions                                                                                                    | rf_alert                                                                                                    |                                                                                                |
| Custom rule - Typosquatting                                                                                                    | rf_alert                                                                                                    |                                                                                                |
| Event ID 1                                                                                                    |                                                                                                    |                                                                                                |
| Event ID 1<br>Custom rule - Brand Mentions                                                                                                    |                                                                                                    |                                                                                                |
| Event ID 1<br>Custom rule - Brand Mentions<br>Event Category 1<br>rf_alert                                                                                                    |                                                                                                    |                                                                                                |
| Event ID ①<br>Custom rule - Brand Mentions<br>Event Category ①<br>rf_alert<br>QID Record<br>Choose QID                                                                                                    |                                                                                                    |                                                                                                |

9. Click Choose QID...

- 10. Click Create New QID Record
- 11. Provide the new QID record with the necessary information, such as name, description, high and low level categories, for example:

#### **QID** Records

Create New QID Record

| Name                                                            | Log Source Type          |
|-----------------------------------------------------------------|--------------------------|
| Alert - Brand Mentions (custom)                                 | Recorded Future Alerts - |
| Description                                                     | High Level Category      |
| This is a custom alert to track brand mentions on the dark web. | Suspicious Activity -    |
|                                                                 | Low Level Category       |
|                                                                 | Suspicious Activity      |
|                                                                 | Severity<br>3  *         |
|                                                                 | Save 4 Go Back           |

- 12. Click Save
- 13. Select the newly created QID and click OK
- 14. Click Create
- 15. Click Save

讠 To find out more about the DSM Editor, please visit 🐵 DSM Editor overview

## Logging & Troubleshooting

Please refer to the following URL for instructions on how to download QRadar Application logs. https://www.securitylearningacademy.com/course/view.php?id=4818

Additionally, application logs are available in the application configuration page.

| Recorded Future Settings                                                                                                    |                                      |      |  |  |  |  |  |  |
|----------------------------------------------------------------------------------------------------|--------------------------------------|------|--|--|--|--|--|--|
|                                                                                                    | Configuration retrieved successfully | Save |  |  |  |  |  |  |
| Recorded Future API                                                                                                    |                                      |      |  |  |  |  |  |  |
| API Key                                                                                                    |                                      |      |  |  |  |  |  |  |
| Provide a Recorded Future API key to authenticate this application. Reach out to <u>Recorded Future Support</u> to retrieve your key.  SSL Verification |                                      |      |  |  |  |  |  |  |

### Syslog connection issues

Verify application container can reach the syslog destination via TCP 514.

- 1. Connect to the backend of QRadar console / App Node
- 2. Open a shell inside the application container

1 /opt/qradar/support/recon connect <app id>

3. Send a test syslog message

1 nc -w 0 <syslog destination ip> 514 <<< "Syslog-test-message"</pre>

4. On the QRadar Console run a payload search for Syslog-test-message and verify the test message is found.

5. If the the above steps fail, then verify network routing and firewall settings.

#### Logs indicate alerts were sent to QRadar, but search returns no alerts

After alert events have been sent to QRadar via Syslog the Event Pipeline in QRadar needs to process and store those events, this cane take several minutes. Meaning that a search might not find the events that have been ingested a minute ago. Wait for a few minutes and try again.

#### Truncation of events

Not all Recorded Future alerts are equal and some are rather large and might get truncated by the QRadar event pipeline. Try increasing the **Max TCP Syslog Payload Length** from 12K to a larger value, but please do so careful and involve IBM QRadar Support if needed as increasing the size can have a negative impact on the performance of QRadar.

To increase the Max TCP Syslog Payload Length, click here.

Reference: QRadar: TCP and UDP Syslog Maximum Payload Message Length for QRadar Appliances

### Not fetching alerts

The integration only fetches alerts with a status of no-action or as shown in the portal New. Verify that the alerts you wish to fetch have this status set.

## Appendix

### Supported Alert Rules

- Analyst-On-Demand Report
- · Banking and Payments, Attackers in Banking & Payments Cyber Attacks
- · Banking and Payments, Malware Used in Banking & Payments Cyber Attacks
- · Banking and Payments, Banking Trojans, ATM Malware, Exploit Kits Malware
- Banking and Payments, Trending Targets in Banking & Payments
- · Banking and Payments, Vulnerabilities Recently Related to Banking & Payments
- · Brand name in suspicious websites content (OCR)
- Brand on Cyber-Focused Messaging Channels
- Brand Mentions with Cyber entities
- Company Email on Code Repository
- Credit Card Monitoring
- Cyber Espionage, RATs, Exploits, and Rootkits
- Cyber Espionage, Related Targets
- Cyber Espionage, Related Vulnerabilities
- Cyber Espionage, APT Threat Actors
- Cyber Events affecting my Brands
- Domains on Code Repositories
- Executive Impersonation on Social Media
- · Executive Impersonation on professional networking website
- Exploit Kit Modification
- Gift Card Monitoring
- Global Third-Party Risk, Risk
- Global Third-Party Risk, Trend
- Global Trends, Trending Attackers
- Global Trends, Trending Operations
- Global Trends, Trending Vulnerabilities
- Global Trends, Trending Methods
- Global Trends, Trending Targets
- · Global Vulnerability Risk, New Critical or Pre NVD Vulnerabilities
- · Global Vulnerability Risk, Vendors and Products Mentioned with Vulnerabilities
- · Global Vulnerability Risk, Vulnerabilities Recently Linked to Malware
- · Global Vulnerability Risk, Vulnerabilities Recently Linked to Pentest Tools
- · Global Vulnerability Risk, Vulnerabilities, New Exploit Chatter
- ICS/SCADA, ICS Malware, RATs
- ICS/SCADA, Trending Targets in ICS/SCADA
- ICS/SCADA, Vulnerabilities Related to ICS/SCADA Cyber Attacks
- ICS/SCADA, Attackers in ICS/SCADA Cyber Attacks

- · ICS/SCADA, Malware Used in ICS/SCADA Cyber Attacks
- IP Address Mentions
- Identify Similar Domains
- Increased Domain Risk Score
- Increased IP Address Risk Score
- Industry Risk, Trending Attackers in Industry
- Industry Risk, Trending Companies in Industry
- · Industry Risk, Trending Industry Peers in Watch List
- · Industry Risk, Trending Methods in Industry
- · Infrastructure and Brand Risk, Brand Names in Watch Lists
- Infrastructure and Brand Risk, Potential Typosquatting Watch List Domains
- Leaked Credential Monitoring
- Leaked Email Monitoring
- Mentions of Service Disruptions
- My brands on Dark Web and closed sources
- · My domains on Dark Web and closed sources
- Phishing or Spam Campaigns (Phishing Related to Operations)
- Possible Fake Apps Detection
- Potential Logo Abuse Detection
- · Ransomware, Software Recently Linked to Ransomware
- · Ransomware, Vulnerabilities Recently Linked to Ransomware
- Target Trends, Trending Attackers Linked to Targets
- Target Trends, Trending Methods Linked to Targets
- Target Trends, Trending Operations Linked to Targets
- Target Trends, Trending Related Attackers
- Target Trends, Trending Targets in Watch List
- Third-Party Risk, Risk
- Third-Party Risk, Trend
- · Trends, Trending Operations in Watch List
- Trends, Trending Watch List Attackers
- Trends, Trending Watch List Methods
- Trends, Trending Watch List Operations
- Trends, Trending Watch List Targets
- Trends, Trending Watch List Vulnerabilities
- Vulnerability Risk, Watch List Vendors & Products Mentioned with Vulnerabilities
- · Vulnerability Risk, New Critical or Pre NVD Watch List Vulnerabilities
- · Vulnerability Risk, Watch List Vulnerabilities Linked to Pentest Tools
- · Vulnerability Risk, Watch List Vulnerabilities New Exploit Chatter
- · Vulnerability Risk, Watch List Vulnerabilities Recently Linked to Malware
- Vulnerability Risk, Watch List Vulnerabilities with Proof of Concept code available

#### Out-of-the-box Custom Event Properties (CEP)

- Alert Category
- Alert ID

- Alert Priority
- Alert Rule Name
- Alert Seq
- Alert Seq Total
- Alert Source Name
- Alert Title
- Alert Triggered Time
- Alert URL
- Alert Updated Time
- DNS A Record IP
- DNS A Record IP Info
- DNS A Record IP Risk Score
- DNS NS
- Domain Abuse Context
- Domain Code Repo
- Email Leaked
- Email Leaked Email
- Email in Code Repo
- Entity Criticality
- Entity Subject
- Entity Risk Score
- Fragment
- Global Vulnerability Criticality
- Global Vulnerability Description
- Global Vulnerability ID
- Global Vulnerability Level
- Global Vulnerability Source URL
- Latest Screenshot
- Leaked Password
- Logo ID
- Logo URL
- MX Domain
- MX Domain Info
- MX Domain Risk Score
- Owner Name
- Repo Source Author
- Repo URL
- RF Organisation
- Similar Domain
- Status In Portal
- Targets List
- Whois City
- Whois Country
- Whois Name
- · Whois State